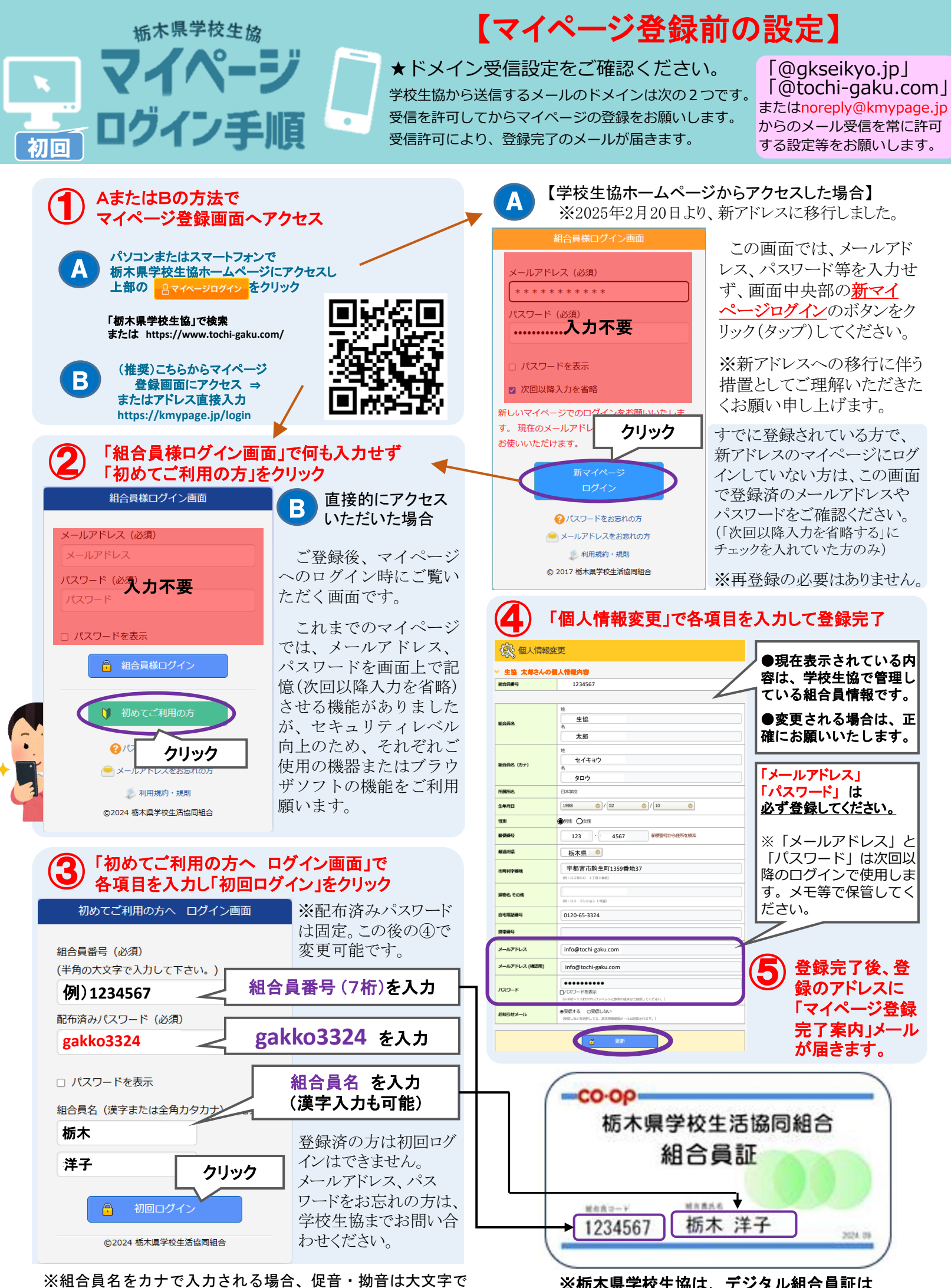

入力していただくこととなりますのでご了承ください。

※栃木県学校生協は、デジタル組合員証は 使用できませんのでご了承ください。